วิธีการตั้งค่า ZTE รุ่น ZXHN H198A เป็นโหมด Repeater รูปแบบการเชื่อมต่อ

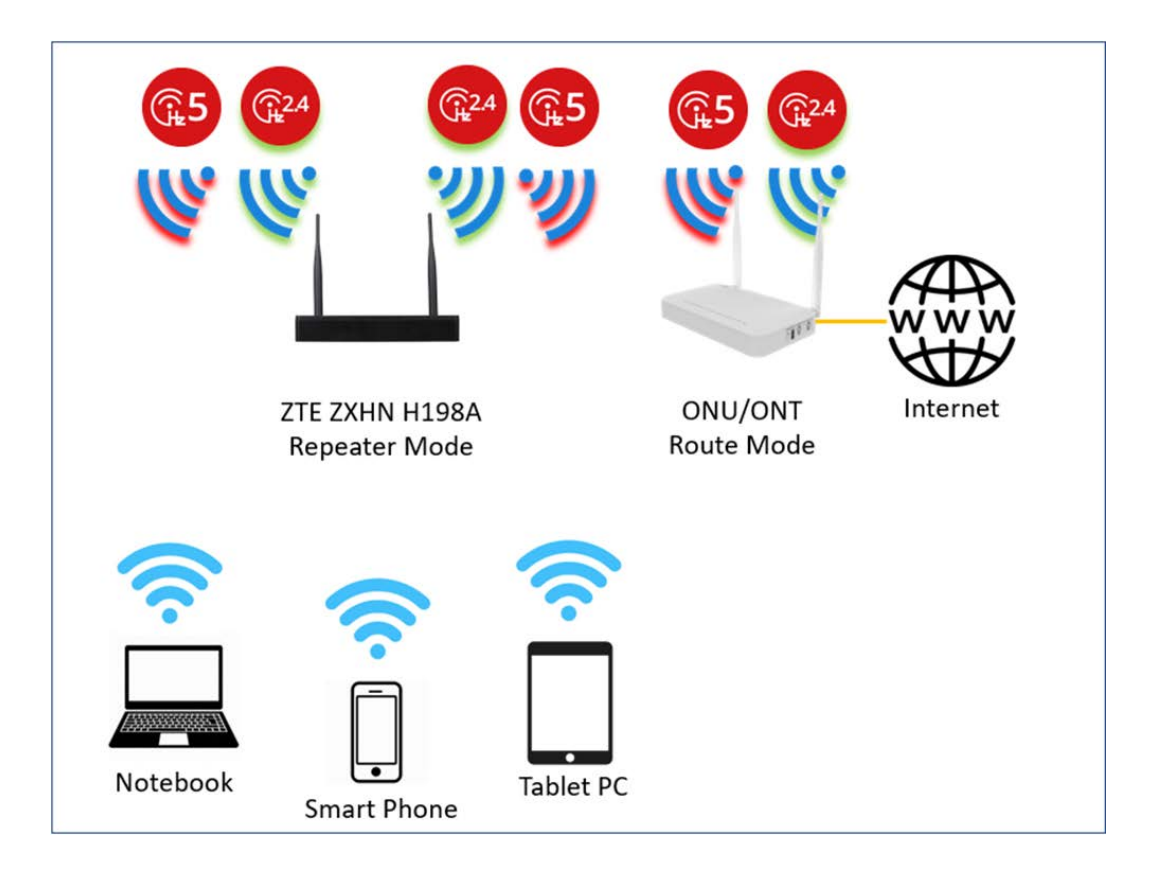

1.เปิด Browser เช่น Internet Explorer (IE) หรือ Google Chrome พิมพ์ http://192.168.1.1 ช่อง address แล้วกดปุ่ม Enter จะขึ้นหน้าล็อคอินดังภาพ ให้กรอกค่า Username เป็น admin และ Password ตามค่าที่ระบุไว้ที่ตัวฉลากของอุปกรณ์ และ Captcha รูปตัวเลขที่ปรากฎ แล้วคลิก Login

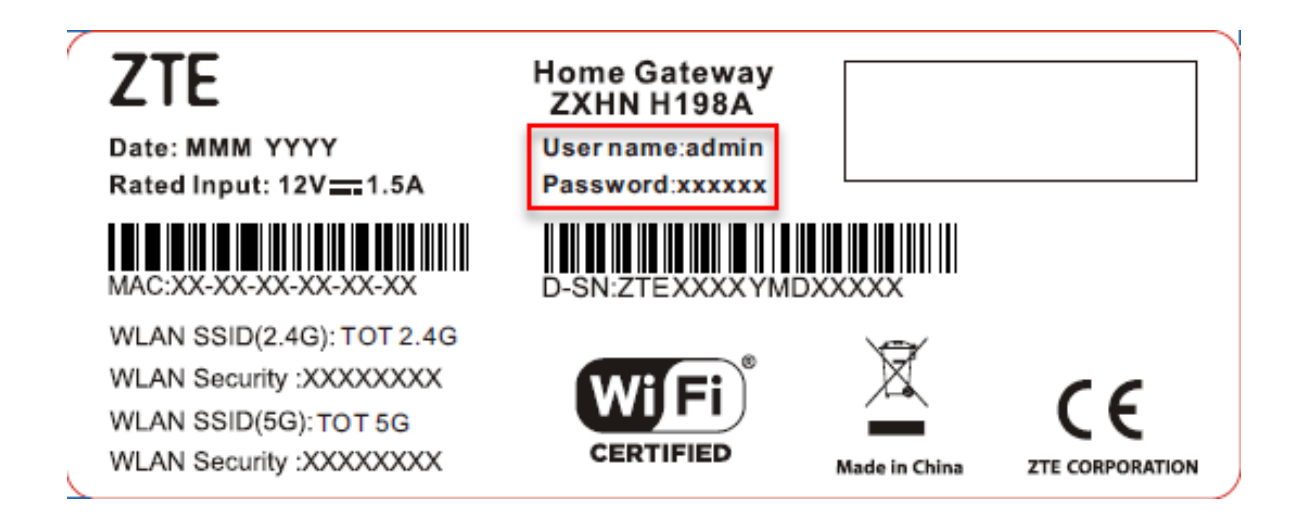

|          | Welcome to ZXHN H1 | 198A V3.0. Please login. |
|----------|--------------------|--------------------------|
| Username | admin              |                          |
| Password | •••••              |                          |
| Captcha  | P3Y57              | P3767                    |
|          |                    |                          |
|          |                    |                          |
|          |                    | Login                    |

2.หลังจาก Login เข้ามาที่หน้า Home ให้คลิกที่เมนู Local Network > WLAN > Wireless Repeater

| Home         | Internet          | Local Network          | Management & Diagnosis       |
|--------------|-------------------|------------------------|------------------------------|
| WAN Setting  | <b>B</b> Firewall |                        | 2                            |
| Device List  | WLAN Device List  | C Address IPv4 Address | WLAN Setting<br>IPv6 Address |
| LAN Devices  |                   | C <sub>2</sub>         |                              |
| CUSB Devices |                   |                        |                              |

| Home    | Internet                                                     |                                                              | Local Network                                               | Management & Diagnosis                              |                                                                                                    |
|---------|--------------------------------------------------------------|--------------------------------------------------------------|-------------------------------------------------------------|-----------------------------------------------------|----------------------------------------------------------------------------------------------------|
| Status  | WLAN Basic                                                   | WLAN Advanced                                                | Wireless Repeater                                           | WLAN Radar                                          |                                                                                                    |
| WLAN    |                                                              |                                                              |                                                             |                                                     |                                                                                                    |
| LAN     | Page Information                                             |                                                              |                                                             |                                                     |                                                                                                    |
| Routing | This page allows you to con<br>You can use one wireless ro   | figure Wireless Repeater pa<br>outer to connect to the Inter | arameters. Wileless Repeate<br>net, at the same time put th | can help you to extend<br>is device to the place wh | wireless coverage                                                                                                    |
| FTP     | the wireless signal and open<br>the Internet in the area who | n wireless extend function.                                  | After this device connected t                               | o the existing wireless n                           | etwork, you can se                                                                                                    |
| UPnP    | the internet in the area whe                                 | re covered by this device.                                   |                                                             |                                                     |                                                                                                    |
| DMS     | ▼ Wireless Repeate                                           | r                                                            |                                                             |                                                     |                                                                                                    |
| DNS     |                                                              |                                                              |                                                             |                                                     |                                                                                                    |
|         | Wireless Repeater                                            | 🔍 On 🖲 Off                                                   |                                                             |                                                     |                                                                                                    |
|         |                                                              |                                                              |                                                             |                                                     | and the second second se |
|         |                                                              |                                                              |                                                             | Арріу                                               | Cancel                                                                                                    |
|         |                                                              |                                                              |                                                             |                                                     |                                                                                                    |
|         |                                                              |                                                              |                                                             |                                                     |                                                                                                    |
|         |                                                              |                                                              |                                                             |                                                     |                                                                                                    |
|         |                                                              |                                                              |                                                             |                                                     |                                                                                                    |
|         |                                                              |                                                              |                                                             |                                                     |                                                                                                    |
|         |                                                              |                                                              |                                                             |                                                     |                                                                                                    |

3.หลักจากนั้นให้เลือก ON แล้วกดปุ่ม Apply ตัวอุปกรณ์จะสแกนหาชื่อ WIFI ให้เลือก WIFI ที่ต้องการหลัง จากนั้นกด Join in เมื่อเชื่อมต่อได้ตัวอุปกรณ์จะเปลี่ยน IP สำหรับตั้งค่าเป็น 192.168.1.254 แทน

|                                               |                                                                                                    |                                                                                                    |                                                                           |                                      |                                | Management & Diagonali                                                                                           |                                  |  |
|-----------------------------------------------|----------------------------------------------------------------------------------------------------|----------------------------------------------------------------------------------------------------|---------------------------------------------------------------------------|--------------------------------------|--------------------------------|----------------------------------------------------------------------------------------------------|----------------------------------|--|
| Home                                          | Interne                                                                                                    | et                                                                                                  | Loc                                                                       | Local Network                        |                                | Management & D                                                                                                   |                                  |  |
| itatus                                        | WLAN Basic                                                                                                    | WLAN Advance                                                                                        | ed W                                                                      | /ireless Repeater                    | W                              | LAN Radar                                                                                                    |                                  |  |
| WLAN                                          |                                                                                                    |                                                                                                    |                                                                           |                                      |                                |                                                                                                    |                                  |  |
| AN                                            | Page Information                                                                                                    |                                                                                                    |                                                                           |                                      |                                |                                                                                                    |                                  |  |
| outing                                        | This page allows you to conf<br>You can use one wireless rou                                                                                                    | igure Wireless Repe<br>iter to connect to th                                                        | ater parameter                                                            | rs. Wireless Repe<br>he same time pu | ater can help<br>t this device | you to extend win<br>to the place where                                                                          | eless coverage.<br>need to exten |  |
| ТР                                            | the wireless signal and open<br>the Internet in the area wher                                                                                                    | wireless extend fun<br>e covered by this de                                                         | ction. After this<br>vice.                                                | s device connect                     | ed to the exi                  | sting wireless netw                                                                                              | ork, you can su                  |  |
| IPnP                                          |                                                                                                    |                                                                                                    |                                                                           |                                      |                                |                                                                                                    |                                  |  |
| MS                                            | <ul> <li>Wireless Repeater</li> </ul>                                                                                                    |                                                                                                    |                                                                           |                                      |                                |                                                                                                    |                                  |  |
| INS                                           |                                                                                                    |                                                                                                    |                                                                           |                                      |                                |                                                                                                    |                                  |  |
|                                               |                                                                                                    |                                                                                                    |                                                                           |                                      |                                |                                                                                                    |                                  |  |
|                                               |                                                                                                    |                                                                                                    |                                                                           |                                      |                                | and the second second second second second second second second second second second second second second second | Cancel                           |  |
|                                               |                                                                                                    |                                                                                                    |                                                                           |                                      |                                | Арріу                                                                                                    | concer                           |  |
|                                               |                                                                                                    |                                                                                                    |                                                                           |                                      |                                | Арріу                                                                                                    | 2                                |  |
|                                               | ▼ Wireless Repeater                                                                                                    | configuration                                                                                       |                                                                           |                                      |                                | Аррну                                                                                                    |                                  |  |
|                                               | ▼ Wireless Repeater<br>What should be noticed whe                                                                                                    | configuration                                                                                       | /ireless Repeate                                                          | et?                                  |                                | Арру                                                                                                    |                                  |  |
|                                               | Wireless Repeater     What should be noticed whe     A connected wireless n                                                                                                    | configuration<br>m configuring the W<br>retwork                                                     | /ireless Repeate<br>Status                                                | 21                                   |                                | Signal strength                                                                                                  | n Choice                         |  |
|                                               | Wireless Repeater     What should be noticed whe     A connected wireless n                                                                                                    | configuration                                                                                       | /ireless Repeate<br>Status<br>No Conr                                     | er?                                  |                                | Signal strength                                                                                                  | Choice                           |  |
|                                               | <ul> <li>Wireless Repeater</li> <li>What should be noticed whee</li> <li>A connected wireless n</li> </ul>                                                                         | configuration<br>m configuring the W<br>etwork                                                      | <mark>Vireless Repeat</mark><br><b>Status</b><br>No Conr                  | er]<br>rected                        |                                | Signal strength                                                                                                  | Choice                           |  |
|                                               | Wireless Repeater     What should be noticed whe     A connected wireless n     Scan wireless network                                                                              | configuration<br>m configuring the W<br>etwork                                                      | Vireless Repeate<br>Status<br>No Conr                                     | er?<br>rected                        |                                | Signal strength                                                                                                  | Choice                           |  |
|                                               | Wireless Repeater What should be noticed whe A connected wireless n Scan wireless network                                                                                          | configuration<br>en configuring the W<br>etwork                                                     | /ireless Repeate<br>Status<br>No Conr                                     | er?                                  |                                | Signal strength                                                                                                  | Choice                           |  |
|                                               | Wireless Repeater     What should be noticed whe     A connected wireless n     Scan wireless network     Wireless network can b                                                   | configuration<br>m configuring the W<br>etwork                                                      | fireless Repeate<br>Status<br>No Conn<br>ion Type                         | er?<br>nected<br>Band                | Channel                        | Signal strength                                                                                                  | Choice<br>Choice                 |  |
|                                               | Wireless Repeater What should be noticed whe A connected wireless n Scan wireless network Wireless network can b                                                                   | configuration<br>m configuring the W<br>etwork<br>etwork                                            | direless Repeat<br>Status<br>No Conn<br>ion Type                          | er?<br>nected<br>Band                | Channel                        | Signal strength                                                                                                  | Choice                           |  |
| ASTRA_OFFICE                                  | Wireless Repeater     What should be noticed whee     A connected wireless n     Scan wireless network     Wireless network can b     WPA/WPA2-PSK-                                | configuration<br>m configuring the W<br>etwork<br>readded Encrypt<br>TKIP/AES                       | fireless Repeat<br>Status<br>No Conn<br>ion Type<br>2.4G                  | er?<br>nected<br>Band                | Channel                        | Signal strength                                                                                                  | Choice                           |  |
| ASTRA_OFFICE<br>F670L-Mesh                    | Wireless Repeater  What should be noticed whe  A connected wireless n  Scan wireless network  Wireless network can b  WPA/WPA2-PSK-  WPA/WPA2-PSK-                                 | configuration<br>m configuring the W<br>etwork<br>eadded Encrypt<br>TKIP/AES<br>TKIP/AES            | Vireless Repeat<br>Status<br>No Conr<br>ion Type<br>2.4G<br>2.4G          | er2<br>nected<br>Band<br>6<br>8      | Channel                        | Signal strength                                                                                                  | Choice                           |  |
| ASTRA_OFFICE<br>F670L-Mesh                    | Wireless Repeater What should be noticed whe     A connected wireless n     Scan wireless network     Wireless network can b     WPA/WPA2-PSK-     WPA/WPA2-PSK-                   | configuration<br>in configuring the W<br>etwork<br>eadded Encrypt<br>TKIP/AES<br>TKIP/AES           | Arreless Repeature<br>Status<br>No Conn<br>ion Type<br>2.4G<br>2.4G       | er?<br>nected<br>Band                | Channel<br>. (î; (î;           | Signal strength                                                                                                  | Choice                           |  |
| ASTRA_OFFICE<br>F670L-Mesh<br>ZTE_2.4G_6pQD4Y | Wireless Repeater What should be noticed whe     A connected wireless n     Scan wireless network     Wireless network can b     WPA/WPA2-PSK-     WPA/WPA2-PSK-     WPA/WPA2-PSK- | configuration<br>in configuring the W<br>etwork<br>etwork<br>eadded Encrypt<br>TKIP/AES<br>TKIP/AES | Arreless Repeatu<br>Status<br>No Conn<br>ion Type<br>2.4G<br>2.4G<br>2.4G | er?<br>nected<br>Band<br>6<br>8<br>3 | Channel<br>. ((r. ((r.         | Signal strength                                                                                                  | Choice                           |  |

| 21E_2.40_6PQD41                                         | WPA/WPA2-PSK-INIP/AES                             | 2.40 | 5   | ÷.             | 7       |
|---------------------------------------------------------|---------------------------------------------------|------|-----|----------------|---------|
| IP400_F304                                              | WPA2-PSK-AES                                      | 2.4G | 1   | (î             | >       |
|                                                         | WPA/WPA2-PSK-TKIP/AES                             | 5G   | 161 | <del>ç</del>   | >       |
| Supermannn                                              | WPA/WPA2-PSK-TKIP/AES                             | 5G   | 161 | (î;            | >       |
|                                                         | WPA/WPA2-PSK-TKIP/AES                             | 5G   | 149 | (î:            | >       |
| F670L-Mesh                                              | WPA/WPA2-PSK-TKIP/AES                             | 5G   | 149 | (î;            | >       |
| ASTRA_OFFICE                                            | WPA/WPA2-PSK-TKIP/AES                             | 2.4G | 11  | (î;            | >       |
| ASTRA_MOBILE                                            | WPA/WPA2-PSK-TKIP/AES                             | 2.4G | 11  | ( <del>ç</del> | >       |
| ASTRA_GUEST                                             | No Encryption                                     | 2.4G | 11  | (î;            | >       |
|                                                         | WPA/WPA2-PSK-TKIP/AES                             | 5G   | 149 | <u> </u>       | >       |
| ASTRA_MOBILE_5G                                         | WPA2-PSK-AES                                      | 5G   | 36  | (î;            | ~       |
| SSID Name<br>MAC Address<br>Encryption Type<br>Password | ASTRA_MOBILE_5G<br>02:9f:c2:ab:b8<br>WPA2-PSK-AES | : 2b |     | ₽              | Join in |
| ASTRA_OFFICE_5G                                         | WPA2-PSK-AES                                      | 5G   | 36  | (î;            | >       |
| ASTRA_OFFICE_5G                                         | WPA2-PSK-AES                                      | 5G   | 149 | <u> </u>       | >       |

149

36

5G

5G

<u>?</u>

ŝ

>

>

WPA/WPA2-PSK-TKIP/AES

No Encryption

F670L-Mesh

ASTRA\_GUEST\_5G

|                                                                     |                                                                                                    |                                                         |                                                                                                    | 04                                                                                                    | \$ Q                                                                                                    | 8 👳                                   | 🕄 🗐                                                                                                    |
|---------------------------------------------------------------------|----------------------------------------------------------------------------------------------------|---------------------------------------------------------|----------------------------------------------------------------------------------------------------|----------------------------------------------------------------------------------------------------|----------------------------------------------------------------------------------------------------|---------------------------------------|----------------------------------------------------------------------------------------------------|
|                                                                     |                                                                                                    |                                                         |                                                                                                    |                                                                                                    |                                                                                                    |                                       |                                                                                                    |
|                                                                     |                                                                                                    |                                                         |                                                                                                    |                                                                                                    |                                                                                                    |                                       |                                                                                                    |
| 1-01107:20                                                          |                                                                                                    |                                                         | super                                                                                                    | admin Logout                                                                                                    |                                                                                                    |                                       |                                                                                                    |
| Internet                                                            | Lo                                                                                                    | cal Network                                             | Management & I                                                                                                    | Diagnosis                                                                                                    |                                                                                                    |                                       |                                                                                                    |
| WLAN Basic WLAN                                                     | Advanced                                                                                                    | Mireless Repeater                                       | WLAN Radar                                                                                                    |                                                                                                    |                                                                                                    |                                       |                                                                                                    |
|                                                                     |                                                                                                    |                                                         |                                                                                                    |                                                                                                    |                                                                                                    |                                       |                                                                                                    |
| Information                                                         |                                                                                                    |                                                         |                                                                                                    |                                                                                                    |                                                                                                    |                                       |                                                                                                    |
| e allows you to configure Wirel<br>use one wireless router to conr  | less Repeater parameti<br>nect to the Internet, at                                                                                                    | ers. Wireless Repeater can<br>the same time put this de | help you to extend wire<br>rice to the place where                                                                                                    | eless coverage.<br>need to extend                                                                                                    |                                                                                                    |                                       |                                                                                                    |
| less signal and open wireless ex<br>met in the area where covered l | ttend function. After th<br>by this device.                                                                                                    | is device connected to the                              | existing wireless netwo                                                                                                    | ork, you can surf                                                                                                    |                                                                                                    |                                       |                                                                                                    |
|                                                                     |                                                                                                    |                                                         |                                                                                                    |                                                                                                    |                                                                                                    |                                       |                                                                                                    |
| reless Repeater                                                     |                                                                                                    |                                                         |                                                                                                    |                                                                                                    |                                                                                                    |                                       |                                                                                                    |
| eless Reneater 🔹 On 💿 (                                             | off                                                                                                    |                                                         |                                                                                                    |                                                                                                    |                                                                                                    |                                       |                                                                                                    |
| and a second second second second                                   | 2 M                                                                                                    |                                                         |                                                                                                    |                                                                                                    |                                                                                                    |                                       |                                                                                                    |
|                                                                     |                                                                                                    |                                                         | Apply                                                                                                    | Cancel                                                                                                    |                                                                                                    |                                       |                                                                                                    |
|                                                                     |                                                                                                    |                                                         |                                                                                                    |                                                                                                    |                                                                                                    |                                       |                                                                                                    |
| reless Repeater configu                                             | ration                                                                                                    |                                                         |                                                                                                    |                                                                                                    |                                                                                                    |                                       |                                                                                                    |
| ould be noticed when configuri                                      | ing the Wireless Repea                                                                                                    | Aer?                                                    |                                                                                                    |                                                                                                    |                                                                                                    |                                       |                                                                                                    |
| onnected wireless network                                           | Status                                                                                                    |                                                         | Signal strength                                                                                                    | Choice                                                                                                    |                                                                                                    |                                       |                                                                                                    |
| RA_MOBILE_5G                                                        | Connec                                                                                                    | ted                                                     | (;                                                                                                    | >                                                                                                    |                                                                                                    |                                       |                                                                                                    |
|                                                                     |                                                                                                    |                                                         |                                                                                                    |                                                                                                    |                                                                                                    |                                       |                                                                                                    |
| tean wimbris natural                                                |                                                                                                    |                                                         |                                                                                                    |                                                                                                    |                                                                                                    |                                       |                                                                                                    |
| Contraction of Contraction                                          |                                                                                                    |                                                         |                                                                                                    |                                                                                                    |                                                                                                    |                                       |                                                                                                    |
| eless network can be added                                          | Encryption Type                                                                                                    | Band Chan                                               | el Signal strength                                                                                                    | Choice                                                                                                    |                                                                                                    |                                       |                                                                                                    |
|                                                                     | I-01107:20  Internet  WLAN Basic WLAN Information e allows you to configure Wirele e allows you to configure Wirele e signal and open wireleses e signal and open wireleses eters signal and open wirele eters signal and open wirele eters Repeater eters Repeater eters Repeater eters Repeater eters Repeater configur eters Repeater configur eters repeater configur eters Repeater configur eters repeater configur eters repeater repeater configur eters repeater configur eters repeater configur eters repeater repeater configur eters repeater configur eters repeater configur eters repeater repeater configur eters repeater configur e |                                                         | 1-01T07:20       WLAN Basic     WLAN Advanced       WLAN Basic     WLAN Advanced       Information       reallows you to configure Wireless Repeater parameters. Wireless Repeater can use one wireless estudie und connect to the Internet, at the same time put this device connected to the net in the area where covered by this device.       reless Repeater       eless Repeater       eless Repeater configuration       could be noticed when configuring the Wireless Repeater?       connected wireless network     Status       RA_MCBILE_56     Connected | 1-01T07:20     supervised       Internet     Local Retwork     Management & I       WLAN Basic     WLAN Advanced     Wireless Repeater     WLAN Radar       Information     eallows you to configure Wireless Repeater parameters. Wireless Repeater can help you to extend wire use on wireless strated more that device connected to the existing wireless network est signal and one wireless retwork durintion. After this device connected to the existing wireless network est in the area where covered by this device.       releass Repeater       eless Repeater configuration       status       Signal strength       Repeater Configuration       connected wireless network       Status       Signal strength       RA_MOBILE_5G       Connected       wireless network       Status       Signal strength       Requester configuration       connected wireless network       Status       Signal strength       Repeater       Signal strength       Repeater       Signal strength       Repeater       Signal strength       Repeater       Signal strength <th>Information       Information       Information    <t< th=""><th>• • • • • • • • • • • • • • • • • • •</th><th>1-01TO7:20       superadmin       Logout         Internet       Locial Network       Management &amp; Diagnosis         WLAN Basic       WLAN Advanced       Wireless Repeater       WLAN Radar         Information       Internet, and there are the same time put this device to the place where need to estend tess signal and point wireless network, you can surf net the area where covered by this device.       Information         reless Repeater       Image where the same time put this device to the place where need to estend tess signal and point wireless network, you can surf net in the area where covered by this device.       Image where need to estend tess signal and point wireless network, you can surf net in the area where covered by this device.         reless Repeater       Image where the same time put this device to the existing wireless network, you can surf net in the area where covered by this device.         reless Repeater       Image where the same time put this device to the existing wireless network, you can surf net in the area where covered by this device.         reless Repeater       Image where the same time put the same time put the same test of the same test of th</th></t<></th> | Information       Information       Information <t< th=""><th>• • • • • • • • • • • • • • • • • • •</th><th>1-01TO7:20       superadmin       Logout         Internet       Locial Network       Management &amp; Diagnosis         WLAN Basic       WLAN Advanced       Wireless Repeater       WLAN Radar         Information       Internet, and there are the same time put this device to the place where need to estend tess signal and point wireless network, you can surf net the area where covered by this device.       Information         reless Repeater       Image where the same time put this device to the place where need to estend tess signal and point wireless network, you can surf net in the area where covered by this device.       Image where need to estend tess signal and point wireless network, you can surf net in the area where covered by this device.         reless Repeater       Image where the same time put this device to the existing wireless network, you can surf net in the area where covered by this device.         reless Repeater       Image where the same time put this device to the existing wireless network, you can surf net in the area where covered by this device.         reless Repeater       Image where the same time put the same time put the same test of the same test of th</th></t<> | • • • • • • • • • • • • • • • • • • • | 1-01TO7:20       superadmin       Logout         Internet       Locial Network       Management & Diagnosis         WLAN Basic       WLAN Advanced       Wireless Repeater       WLAN Radar         Information       Internet, and there are the same time put this device to the place where need to estend tess signal and point wireless network, you can surf net the area where covered by this device.       Information         reless Repeater       Image where the same time put this device to the place where need to estend tess signal and point wireless network, you can surf net in the area where covered by this device.       Image where need to estend tess signal and point wireless network, you can surf net in the area where covered by this device.         reless Repeater       Image where the same time put this device to the existing wireless network, you can surf net in the area where covered by this device.         reless Repeater       Image where the same time put this device to the existing wireless network, you can surf net in the area where covered by this device.         reless Repeater       Image where the same time put the same time put the same test of the same test of th |